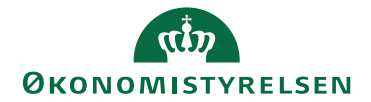

## Miniguide: Godkendelse af rekvisition/ordre

Statens Digitale Indkøb I Godkendelse af rekvisition (ordre)

Rolle(r): Ordregodkender Se Rolleoversigten under Vejledninger på Økonomistyrelsens hjemmeside

Denne guide hjælper dig til, hvordan du godkender og/eller afviser en rekvisition i Statens Digitale Indkøb. Du skal kontrollere rekvisitionen, godkende den, hvorefter den sendes til leverandør som en ordre. Vær opmærksom på, at du har opsat relevant prokura.

| Handling                                         | Forklaring                                                                                                    | Illustration                                                                                                    |
|--------------------------------------------------|----------------------------------------------------------------------------------------------------|----------------------------------------------------------------------------------------------------|
| Åben<br>rekvisition                              | Tryk på rekvisitionen under<br><b>Aktiviteter</b> på dit<br>dashboard.                                                                     | DASHBOARD   Hjem   Compliance <b>Deletion of the sequence of the sequence </b>                                                            |
| Kontroller<br>information<br>på<br>rekvisitionen | Kontroller information på<br>rekvisitionen under<br><b>Ordrelinjer.</b><br>Kontroller for eksempel,<br>varenummer, pris/enhed,<br>pris mm. | Ordrelinjer     Varenumer Erbed Priof Anual Mome Prio     Makulator Dahe     Kisal, micro cut. (k1801) 50 % 15.393,54 km 1,00 20.00 % 15.393,58 km     End prior de Mades Cat analy in the Adabage 110 Repartin og enfogdel     Manual Momen Prior Prior Prio |

Marts 2024

| Handling  | Forklaring                                                                                              | Illustration                                                                                                    |
|-----------|----------------------------------------------------------------------------------------------------|----------------------------------------------------------------------------------------------------|
| Kontering | Forklaring<br>Vælg en eller flere varer at<br>tilføje eller ændre kontering<br>på og vælg Kontér valgte | BESTILLING         Hjem       Ordreeversigt       Ordrelinjer       Stående ordre       Udbakke         Bekvisition OESTESTDraft-407 til Leverandor Test 2         Støtt: Stendt til behandling       Variestatus: Aben       Tidet: Thomas Ordregoskender 1       Forroligt dokument         Ou har undgået et ordregebyr        Leveringsinformation         Vordrelinformation        Ordrelinformation         Verenavin        Verenavin         Kaffebæger, Coffee Beans, sort, pap, 48 cl, 16oz.       Kaffebæger, Goffee Beans, sort, pap, 48 cl, 16oz.         Kinste * 23500- Energistifor med andre mores: Aving — Vereisons — Deiregestate = Fildsted — Fin-stet         Mons-sprodl IFB8121-likke-findragabeter, erkolombæret, køstens — Deiregestate = Fildsted — Fin-stet         Træskaft, Vikan Classic, med gevind, håndtag med ophængsøje, 155 cm,         Konte * 015001 - (B)Profering udg ved: nysker, koling — Vereisons — Deiregestate — Fildsted — Fin-stet |
|           |                                                                                                    | Konto * 200900. Modionno 2208 int. omk. Anlarg — Vareinomo — Derlegnskab — FM-sted — Fm-aktivitet -<br>Mons-prod HOTEL6121 - Monts II fradrig ved hotelovernatning - konto 6121                                                                                                    |

| Handling                                                                                                    | Forklaring                                                                                                    | Illustration                                                              |  |
|----------------------------------------------------------------------------------------------------|----------------------------------------------------------------------------------------------------|---------------------------------------------------------------------------|--|
| HandlingForklaringHandlingKontroller bestillingens<br>kontering.Du kan åbne og eventuel<br>ændre/påføre yderligere<br>kontering ved at markere<br>linjen og trykke på menuen<br>Kontér valgtePop-up fremkommer hvor<br>du evt. kan redigere eller til-<br>føje i konteringen.Bemærk! Når du har påført<br>den første kontering skal du<br>trykke Enter et vilkårlig sted<br>i rubrikken for at konterin-<br>gen accepteres.Gem redigeringen. | Illustration     99999 (5) SUFFEST (AI)     CONOMISTREESE     C3     Rediger kontering     Konto*   225500 - Energi til forb med<br>afløft moms     Anlæg   Anlæg   Varekonto   Delregnskab   FM-sted   Fm-aktivitet   Fm-projekt   Fu-formål   Reference | × ×                                                                       |  |
|                                                                                                    | i rubrikken for at konterin-<br>gen accepteres.<br><b>Gem</b> redigeringen.                                                                                                    | FL-formål<br>Reference                                                    |  |
|                                                                                                    |                                                                                                    | Fm-projekt<br>FL-formål                                                   |  |
| Gem redigeringen.                                                                                                    | Gem redigeringen.                                                                                                    | Reference<br>Indkoebskategori 8500 - Taxikørsel                           |  |
|                                                                                                    |                                                                                                    | Aktivitet                                                                 |  |
|                                                                                                    |                                                                                                    | Ydelse                                                                    |  |
|                                                                                                    |                                                                                                    | Budget                                                                    |  |
|                                                                                                    |                                                                                                    | Moms-prod IFR6121 - Ikke-fradragsberet.<br>refusionsberet. købsmoms drift |  |
|                                                                                                    |                                                                                                    | Gem                                                                       |  |

| Handling                 | Forklaring                                                                                                    | Illustration                                                                                                    |
|--------------------------|----------------------------------------------------------------------------------------------------|----------------------------------------------------------------------------------------------------|
| Godkend<br>rekvisitionen | <ul> <li>Tryk Send for at godkende rekvisitionen.</li> <li>Når du trykker på Send vil din rekvisition blive sendt til vareleverandøren.</li> <li>Du kan nu se en Bekræftelse på at, rekvisitionen er sendt til leverandøren som en ordre.</li> </ul>                                                                                                    | Send Afvis      BEKRÆFTELSE      14:18 19/01/2024 - Ordre OESTEST88 til Leverandør     Test 2 er blevet sendt til Leverandør Test 2                                                                                       |
| Afvis rekvisi-<br>tionen | <ul> <li>Hvis du mener, at du ikke<br/>kan bekræfte denne rekvisi-<br/>tion – enten er den sendt<br/>forkert eller der er andre<br/>uoverensstemmelser, kan<br/>godkendelsen af rekvisitio-<br/>nen afvises.</li> <li>Vælg Afvis og rekvisitionen<br/>vil blive sendt et step tilbage<br/>og retur til Indkøberen.</li> <li>Når du trykker på Afvis skal<br/>du angive en kommentar og<br/>trykke på Accepter.</li> <li>Du kan nu se en Bekræf-<br/>telse på at, rekvisitionen er<br/>sendt tilbage til Indkøber.</li> </ul> | Send Arisis   Afvis godkendelse   Image: Send Image: Send   Image: Send   Image: Send Image: Send   Image: Send   Image: Send Image: Send   Image: Send   Image: Send Image: Send   Image: Send   Image: Send Image: Send |